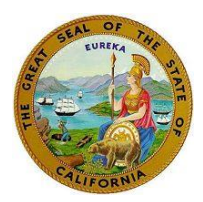

All matters on this calendar are confidential, so you will only be admitted when your specific case is called. Please be patient, and please read the entirety of the instructions below.

## Please follow the directions below:

Update your Zoom name to include the following:

- 1.) Your name
- 2.) Relationship to the child
- 3.) The case number or child's last name

Examples: John Smith, father, JV123456 Sarah Jones, social worker, Smith

You may need to exit the Zoom waiting room to update your name. If so, leave the waiting room and update your name on the initial Zoom login screen, first by selecting "join a meeting" and then by entering your information in the field highlighted below. After you have entered the appropriate information select "join".

| 😁 Zoom Cloud Meetings — 🗌 X | Zoom X                                                                          |
|-----------------------------|---------------------------------------------------------------------------------|
| zoom                        | Join Meeting                                                                    |
|                             | Meeting ID or Personal Link Name 🗸                                              |
| Join a Meeting              | Enter your name                                                                 |
| Sign In                     | Remember my name for future meetings                                            |
|                             | Don't connect to audio                                                          |
|                             | Turn off my video                                                               |
|                             | By clicking "Join", you agree to our Terms of Service and<br>Privacy Statement. |
| Version: 5.13.3 (11494)     | Join Cancel                                                                     |

If you are unable to update your Zoom name appropriately, or if you are appearing telephonically, please **contact your attorney** immediately to inform them of your appearance. Provide the phone number on which you are appearing to your attorney. If this is your first appearance in the case and you do not have your attorney's contact information, then contact your social worker or probation about your court appearance.

Failure to follow the instructions above could result in not being admitted to today's court proceedings.

Failure to log in promptly could result in not being admitted to today's court proceedings.